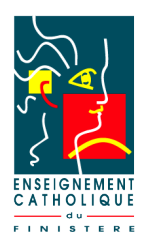

## Sécurisation de la boîte mail institutionnelle

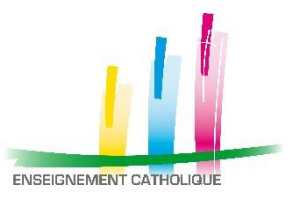

Pour sécuriser l'accès à votre boite mail sous Office 365, vous allez devoir ajouter des informations de sécurité en vous rendant sur <u>https://portal.office.com/</u>

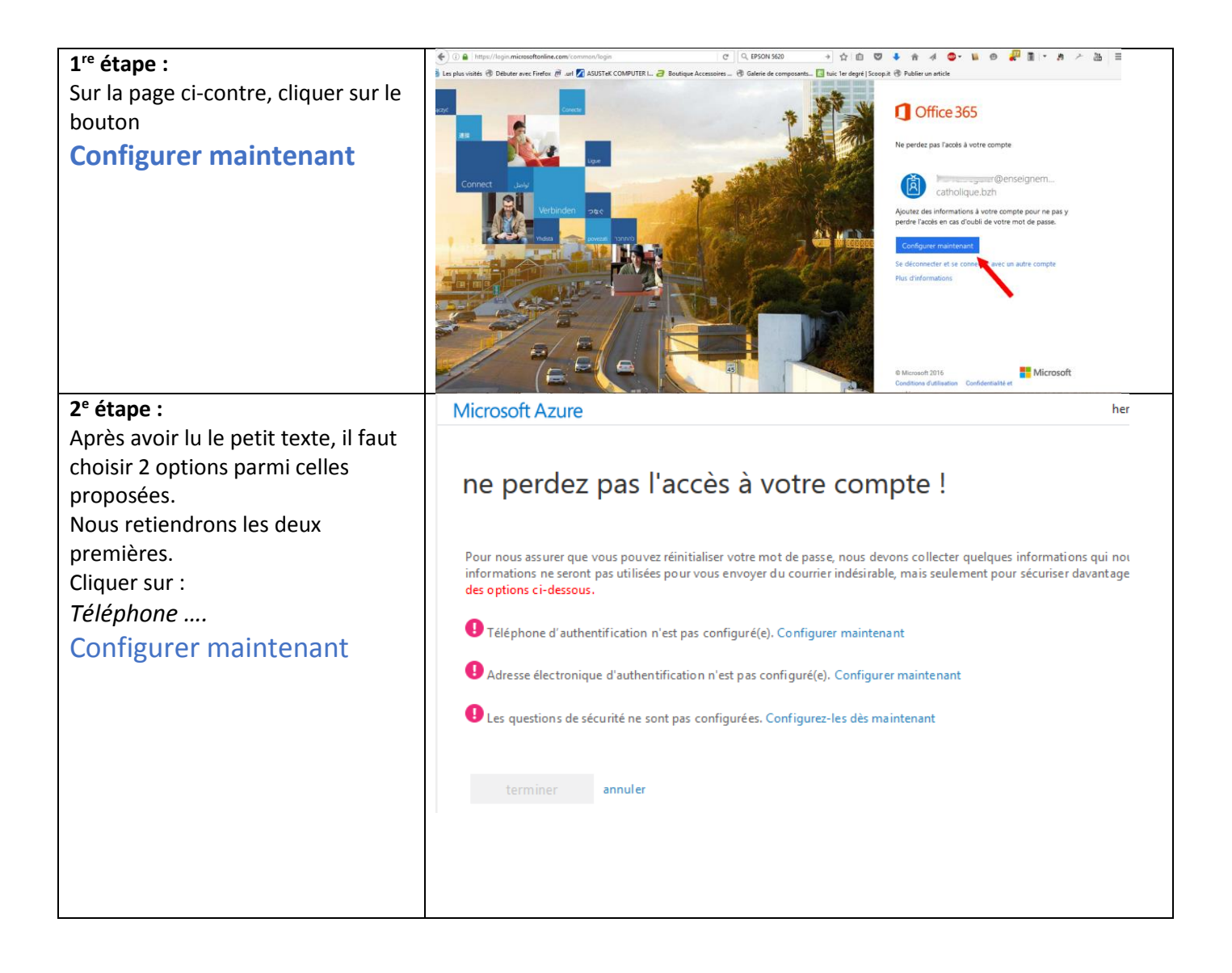

| <b>3° étape</b><br>Compléter le formulaire à partir du<br>numéro de téléphone de l'école<br>par exemple (téléphone à<br>proximité). Choisir de recevoir un<br>SMS ou un appel vocal, afin de<br>compléter le champ 4 puis le<br>champ 5 (en cas de SMS).                                                                                           | ne perdez pas l'accès à votre compte !<br>Vérifiez votre numéro de téléphone d'authentification ci-dessous.<br>Téléphone d'authentification                                                                                                    |
|----------------------------------------------------------------------------------------------------|----------------------------------------------------------------------------------------------------|
|                                                                                                    | France (+33)<br>m'envoyer un SMS<br>m'appeler<br>Monte and de solution à solution (1) (1) (1) (1) (1) (1) (1) (1) (1) (1)                                                                                                    |
|                                                                                                    | 293000 vérifier réessayer                                                                                                    |
| 4 <sup>e</sup> étape                                                                                                    | 4 D                                                                                                    |
| Cliquer sur<br>Adresse électronique<br>Configurer maintenant                                                                                                    | ne perdez pas l'accès à votre compte !<br>Pour nous assurer que vous pouvez réinitialiser votre mot de passe, nous devons collecter quelques<br>informations ne seront pas utilisées pour vous envoyer du courrier indésirable, mais seulement pour<br>des options ci-dessous. |
|                                                                                                    | V Téléphone d'authentification est défini(e) sur +33 0686146678. Changer                                                                                                    |
|                                                                                                    | <ul> <li>Adresse électronique d'authentification n'est pas configuré(e). Configurer maintenant</li> <li>Les questions de sécurité ne sont pas configurées. Configurez-les dès maintenant</li> </ul>                                                                            |
|                                                                                                    | terminer annuler                                                                                                    |
| <b>5</b> <sup>e</sup> étape<br>Compléter l'adresse électronique<br>d'authentification.<br>Il s'agit d'une autre adresse que<br>l'adresse.bzh.<br>On peut utiliser l'adresse de son<br>fournisseur d'accès (Orange par<br>exemple). Le plus important est de<br>pouvoir y accéder pour récupérer<br>le code qui sera demandé à l'étape<br>suivante. | ne perdez pas l'accès à votre compte !                                                                                                    |
|                                                                                                    | Veuillez vérifier votre adresse e-mail d'authentification ci-dessous. N'utilisez pas votre principation Adresse électronique d'authentification             m'envoyer un courrier électronique             précédent                                                           |
|                                                                                                    |                                                                                                    |

| 6 <sup>e</sup> étape                                                                                                    |                                                                                                    |
|----------------------------------------------------------------------------------------------------|----------------------------------------------------------------------------------------------------|
| Consulter la boite mail indiquée à<br>l'étape précédente. Un mail de<br>microsoft y est arrivé (attention<br>l'envoi n'est pas toujours<br>immédiat).<br>Noter le code indiqué dans le mail. | Vérifiez votre adresse de messagerie<br>Merci d'avoir vérifié votre inf@enseignement-catholique.bzh !<br>Votre code est : 17985<br>Cordialement,<br>Enseignement Catholique de Bretagne                                                                                                    |
| 7º étape                                                                                                    | ne perdez pas l'accès à votre compte !                                                                                                    |
| Revenir à la page Internet pour<br>rentrer le code (1) et appuyer sur le<br>bouton « vérifier » (2)                                                                                          | Ne per dez pas racces a votre compte :<br>Veuillez vérifier votre adresse e-mail d'authentification ci-dessous. N'utilisez pas votre principale adresse e-ma<br>Adresse électronique d'authentification<br>m'envoyer un courrier électronique<br>Nous avons envoyé à votre adresse un courrier électronique contenant un code de vérification.<br>précédent<br>précédent<br>2                                                     |
| 8 <sup>e</sup> étape                                                                                                    | ne perdez pas l'accès à votre compte l                                                                                                    |
| Appuver sur le houton                                                                                                    | ne perdez pus rucces a votre compte .                                                                                                    |
| Appuyer sur le bouton<br>terminer                                                                                                    | <ul> <li>Merci ! Nous utiliserons les informations ci-dessous pour récupérer votre compte si vous oubliez vot</li> <li>Téléphone d'authentification est défini(e) sur +33 0686146678. Changer</li> <li>Adresse électronique d'authentification est défini(e) sur herve.treguier@gmail.com. Changer</li> <li>Les questions de sécurité ne sont pas configurées. Configurez-les dès maintenant</li> <li>terminer annuler</li> </ul> |